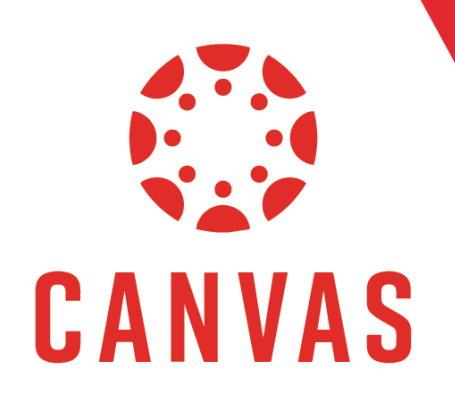

# Accessing Past Courses (Student Perspective)

## Introduction

In Canvas, your previous courses may disappear from your dashboard once your courses are complete at the end of the term. You can still access your past courses to review course material, posted grades, and submitted course work.

Please note that past courses may be archived at a later time, and you will no longer have access to the materials inside the course.

Additionally, the University is not liable for and cannot guarantee the restoration of any coursework or documents submitted by a student in previous terms. To access a Past Course, follow these steps:

#### How to Access Past Course

**Step 1:** To access your past courses, click on **Courses** from the top Canvas Menu.

| Account Das | shboard Cours | es Groups | Calendar | Inbox | Commons | Resources |
|-------------|---------------|-----------|----------|-------|---------|-----------|
|             |               |           |          |       |         |           |

**Step 2:** From the pop-out menu on the left, select **All Courses**.

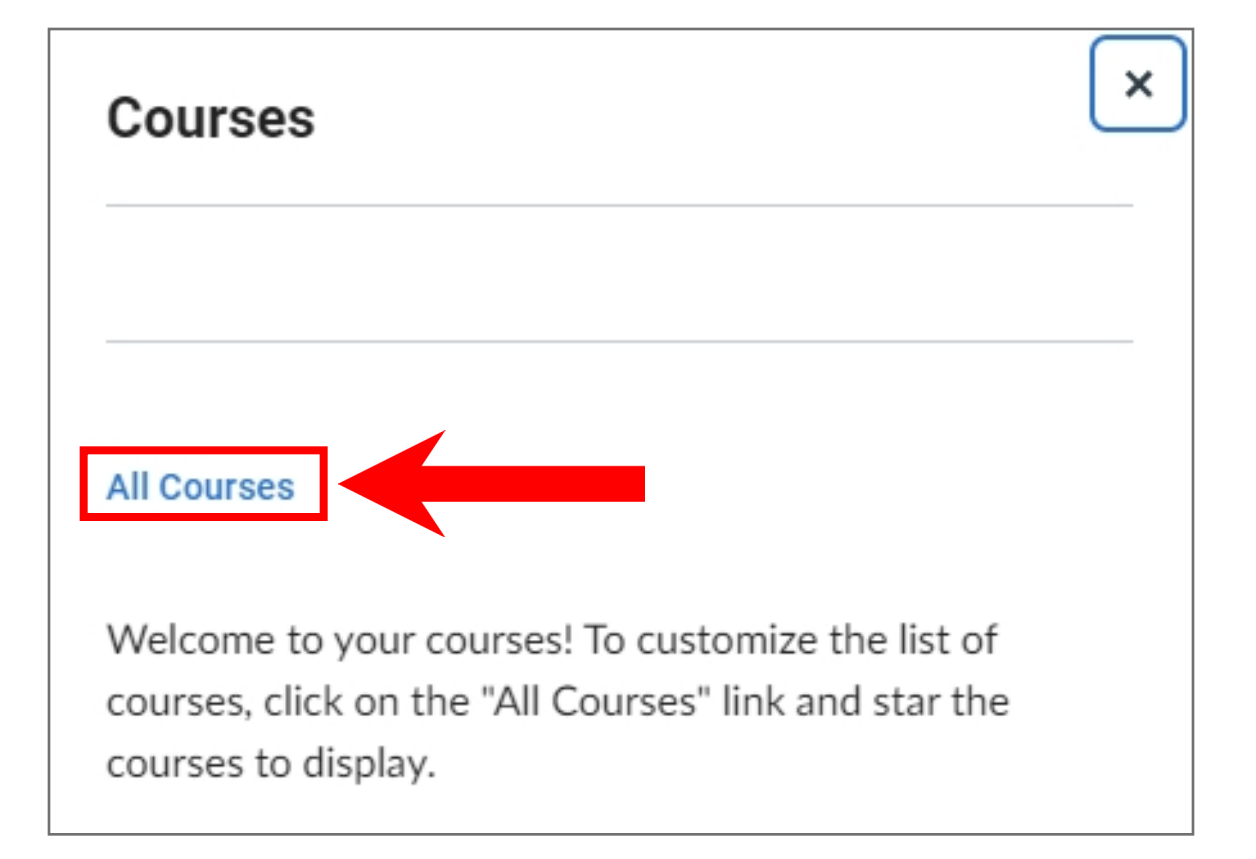

## How to Access Past Courses (continued)

**Step 3:** Scroll down to the **Past Enrollments** section.

| Past Er | Past Enrollments                          |          |                      |             |           |  |  |
|---------|-------------------------------------------|----------|----------------------|-------------|-----------|--|--|
|         | Course                                    | Nickname | Term                 | Enrolled as | Published |  |  |
| ☆       | ARTS223: Introduction to Typography (002) |          | Fall 2020 Resident   | Student     | Yes       |  |  |
| ☆       | ARTS352: Graphic Design I (002)           |          | Fall 2020 Resident   | Student     | Yes       |  |  |
| ☆       | ARTS371: Graphic Design II (001)          |          | Spring 2021 Resident | Student     | Yes       |  |  |
| ☆       | Canvas Orientation_004_202040R            |          |                      | Student     | Yes       |  |  |
| ☆       | DIGI497: Strategic Media Leadership (002) |          | Fall 2020 Subterm D  | Student     | Yes       |  |  |
| ☆       | STC0422: Social Media Development (001)   |          | Spring 2021 Resident | Student     | Yes       |  |  |
| ☆       | STC0487: Agency/Field Projects (001)      |          | Spring 2021 Resident | Student     | Yes       |  |  |

**Step 4:** Click on a course title to open a course.

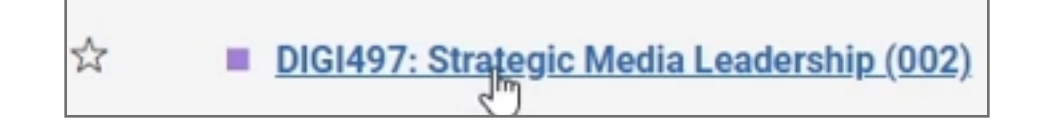

The course will look and feel like a current course, but you will have read-only access and will not be able to change existing items or submit new work.

| COURSE MENU DIGI497_002_202040 | Modules                                            |
|--------------------------------|----------------------------------------------------|
|                                | DIGI497: Strategic Media Leadership (002)          |
| Home                           | DIGI497_002_202040                                 |
| Announcements                  | COLLAPSE ALL                                       |
| Assignments                    |                                                    |
| Discussions                    | ► Technical Help                                   |
| Grades                         |                                                    |
| Pages                          | ► Course Overview                                  |
| Files                          |                                                    |
| Quizzes                        | Module 1: Week 1 - Understanding Leadership        |
| Modules                        |                                                    |
| Office 365                     | ▼ Modula 2: Week 2 - Leadershin Traits & Styles    |
| Cisco Webex                    |                                                    |
| Top Hat                        | Introduction                                       |
| Writing Style Guides           | Learn                                              |
| Microsoft Teams classes        |                                                    |
| Microsoft Teams meetings       | Read: Northouse: Chapters 2-3 - Module 2 Mark done |
|                                | Read: Northouse: Chapters 2-3 - Module 2           |
|                                | Read: Bible Study - Module 2 Mark done             |
|                                | Watch: Confidence - Module 2<br>Mark done          |

## How to Access Past Courses (continued)

**Step 5:** If you want to download a copy of an assignment submission, click on **Grades** from the course menu on the left.

| COURSE MENU          | DIGI497_002_202040 |
|----------------------|--------------------|
|                      |                    |
| Home                 |                    |
| Announcer            | nents              |
| Assignmen            | its                |
| Discussion           | s                  |
| Grades<br>D<br>Pages |                    |
| Files                |                    |
| Quizzes              |                    |
| Modules              |                    |

**Step 6:** Then, click on the name of the assignment you wish to download.

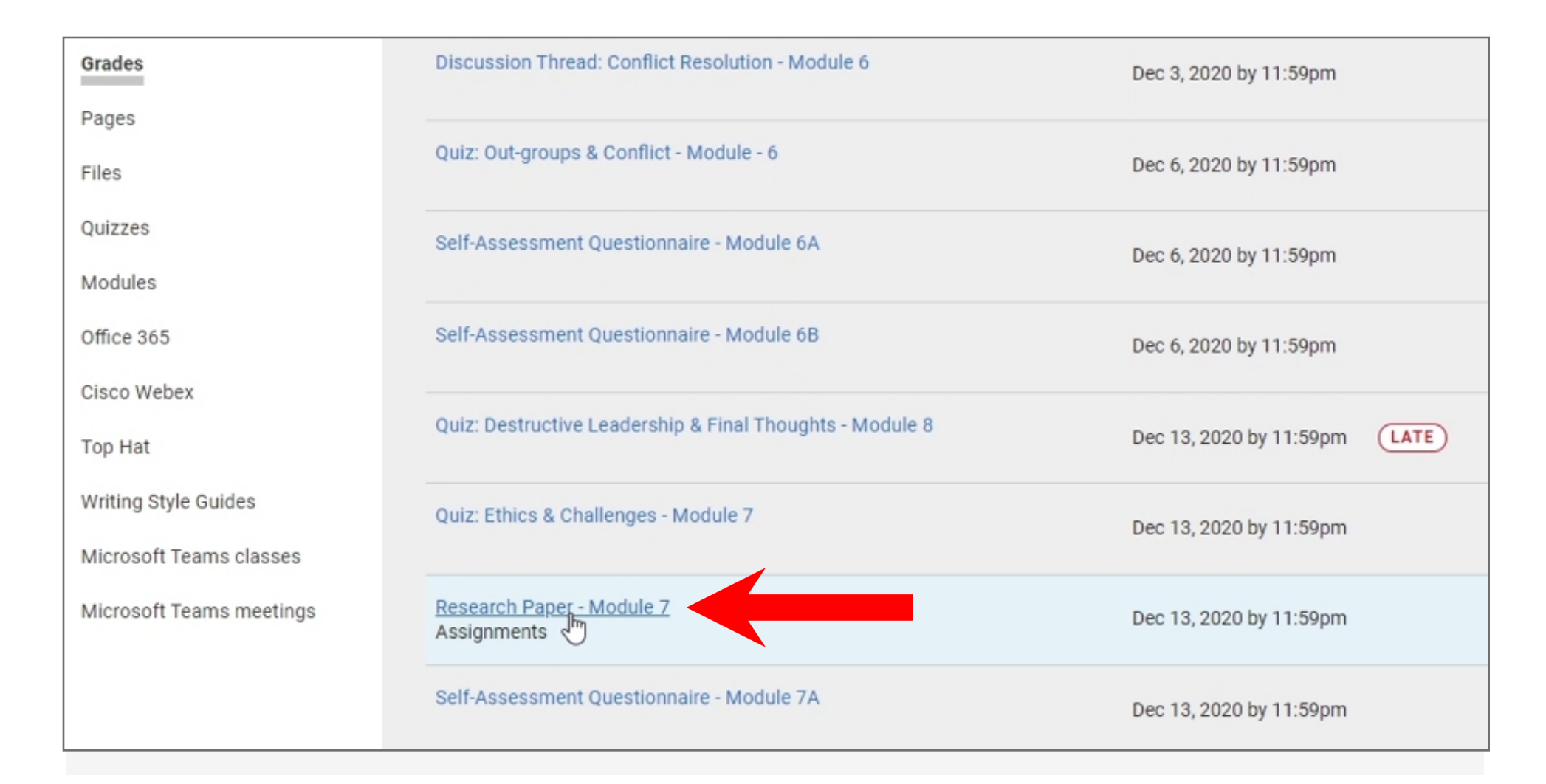

### How to Access Past Courses (continued)

**Step 5:** On this page, click on the name of the assignment again to begin the download.

| COURSE MENU DIGI497_002_202040 | Assignments > Research Paper - Module 7 >                          |                                                  |
|--------------------------------|--------------------------------------------------------------------|--------------------------------------------------|
|                                | Submission Details                                                 | Grade: 175 / 200                                 |
| Home                           | Research Paper - Module 7                                          |                                                  |
| Announcements                  | submitted Dec 12, 2020 at 7:01 m                                   |                                                  |
| Assignments                    | ResearchPaperFinal.docx 18.5 KB     View Feedback                  | -10 points - Missing Title page                  |
| Discussions                    | Preview your submission and view teacher<br>feedback, if available | -10 points - Missing level headings              |
| Grades                         |                                                                    | -5 points - Missing level 2 headings             |
| Pages                          |                                                                    | throughout (APA, 2019, pp. 47-48).<br>Good work! |
| Files                          |                                                                    | Amy Bonebright , Dec 23, 2020 at 10:46am         |
| Quizzes                        |                                                                    | Add a Comment:                                   |
| Modules                        |                                                                    |                                                  |
| Office 365                     |                                                                    | Media Comment     Attach File                    |
| Cisco Webex                    |                                                                    | SAVE                                             |
| Top Hat                        |                                                                    |                                                  |
| Writing Style Guides           |                                                                    |                                                  |
| Microsoft Teams classes        |                                                                    |                                                  |
| Microsoft Teams meetings       |                                                                    |                                                  |

<u>Note</u>: if you need assistance gaining access to a previous course, reach out to the IT HelpDesk by visiting www.liberty.edu/HelpDesk.

#### Tips for Success!

You are highly encouraged to save any previous course work and/or important documents prior to the course end date to ensure you have access to these items in the future.

To learn more about Canvas, visit www.liberty.edu/canvas.